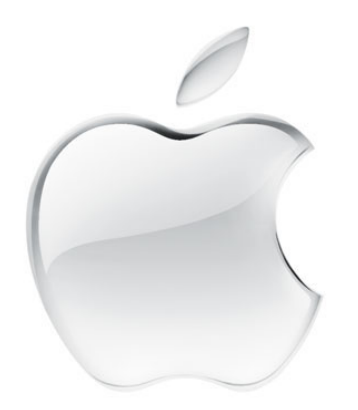

# iBook

User's Guide・ユーザーズガイド・Manuel de l'utilisateur・Benutzerhandbuch Manual del usuario・Manuale Utente・Guia do Usuário・Gebruikershandleiding・Handbok Brukerhåndbok・Brugerhåndbog・Käsikirja・使用手冊・使用手册・사용 안내서 U ne fois que vous avez configuré votre iBook et suivi le guide électronique pour vous connecter à Internet, consultez dans cette brochure les informations complémentaires qui vous permettront de tirer le meilleur parti de votre iBook :

- 2 Fonctionnalités
- 4 Notions élémentaires
- 6 Internet et messagerie
- 14 Musique et vidéo de bureau
- 20 Créativité
- 22 Informations complémentaires et dépannage
- 28 Installation de mémoire et d'une carte AirPort
- 32 Environnement de travail, santé et sécurité

# Fonctionnalités de votre iBook

# Votre ordinateur dispose des fonctionnalités intégrées suivantes :

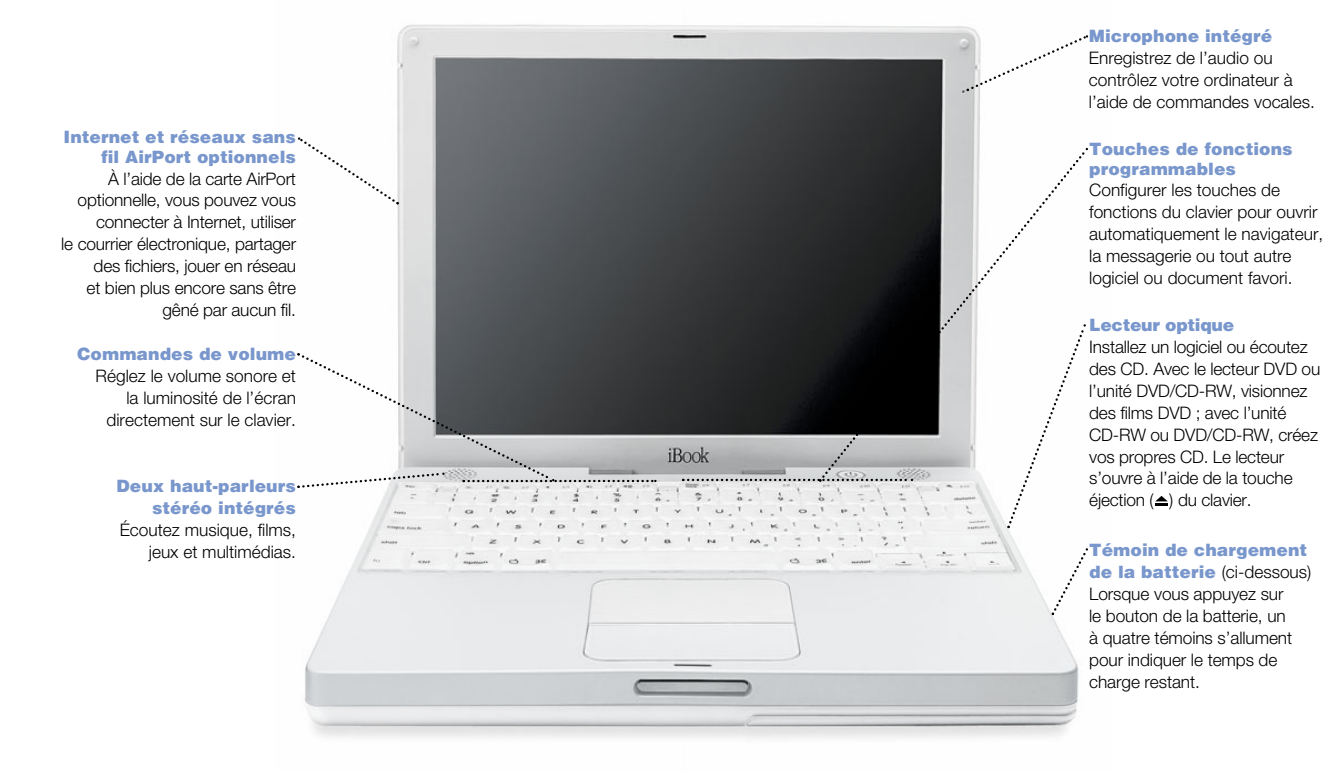

#### FireWire.

Permet de connecter un caméscope et de créer vos propres vidéos. Vous pouvez aussi connecter des disques durs et imprimantes FireWire, etc.

#### **♦♦ Ethernet**

Permet de partager des fichiers avec un autre ordinateur et d'accéder à un réseau.

#### 😵 Modem

Permet de se connecter à Internet, d'explorer le Web, d'envoyer et de recevoir du courrier électronique.

Rainure de sécurité Kensington

Attach a lock and cable to prevent theft.

#### **∜ USB** ....

iBook

Permet de connecter imprimantes, lecteurs Zip et autres, appareils photo numériques, manettes de jeu, etc.

#### DI Port RGB

Connexion à un moniteur externe (à l'aide de l'adaptateur d'écran RGB Apple). ... Alimentation Sert à allumer, éteindre et suspendre l'activité de l'iBook.

. O Bouton de réinitialisation Redémarrage après une panne.

#### . (□) Port audio/video

Permet de connecter un casque ou des haut-parleurs externes. Dupliquez l'affichage de votre iBook sur un téléviseur ou projecteur.

Témoin de suspension Un clignotement lent indique que l'activité est suspendue.

# Notions élémentaires Le bureau Macintosh est votre point de départ.

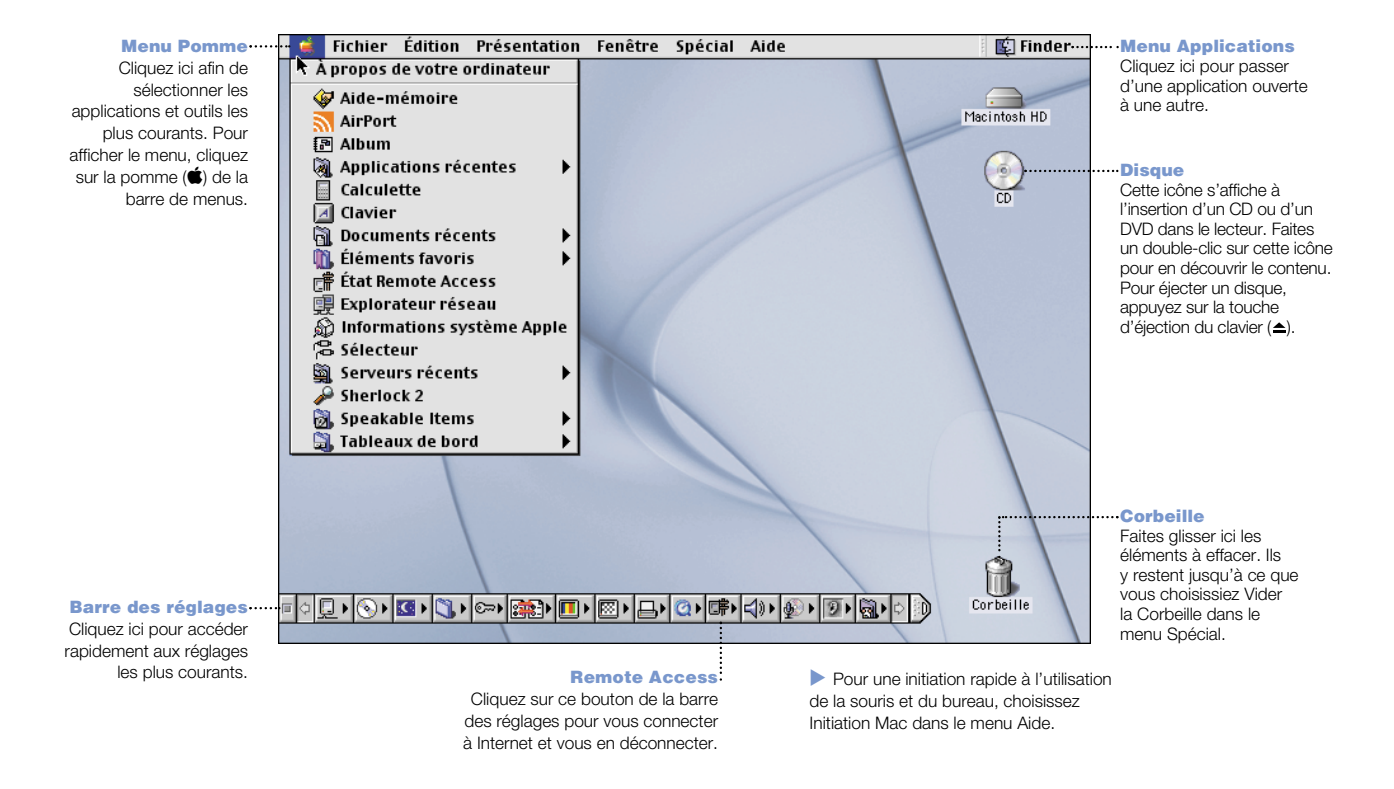

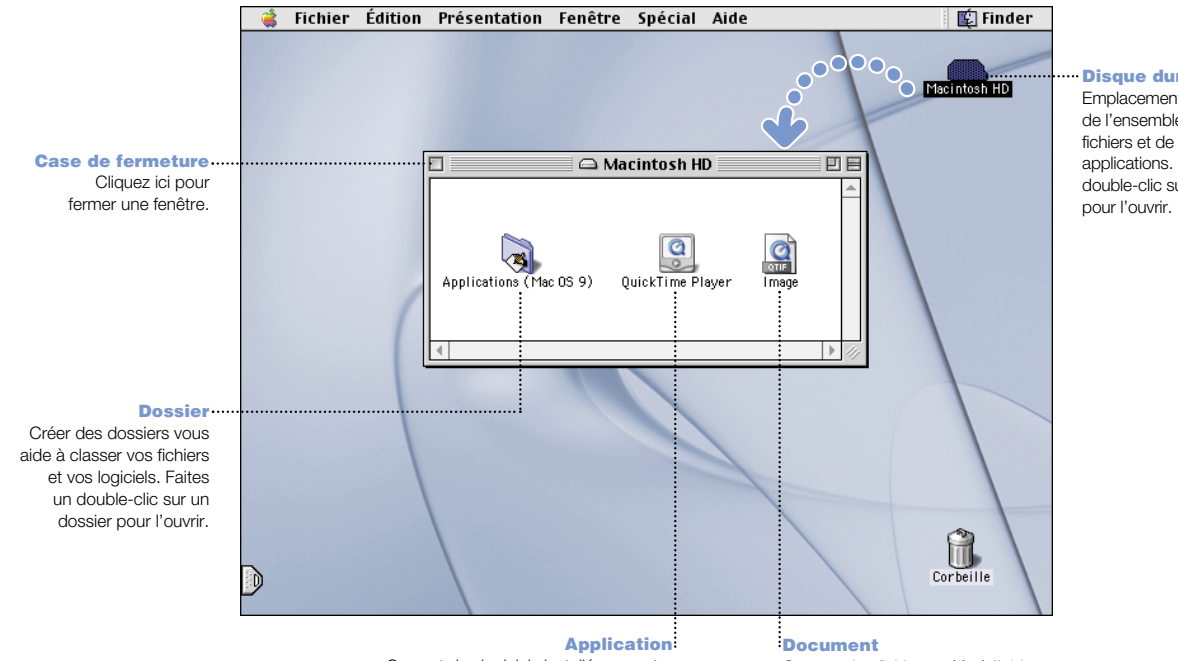

#### • Disque dur Emplacement de stockage de l'ensemble de vos fichiers et de vos applications. Faites un double-clic sur cette icône

Application: Ce sont des logiciels installés sur votre ordinateur (tels qu'un jeu ou un traitement de texte, par exemple). Faites un double clic sur l'icône d'une application pour l'ouvrir.

Ce sont des fichiers créés à l'aide d'une application (par exemple, une lettre rédigée par traitement de texte). Faites un double-clic sur l'icône d'un document pour ouvrir le fichier et le visualiser, le modifier ou l'imprimer.

# Recherche sur Internet?

Si vous connaissez l'adresse Internet désirée, vous pouvez y accéder directement.

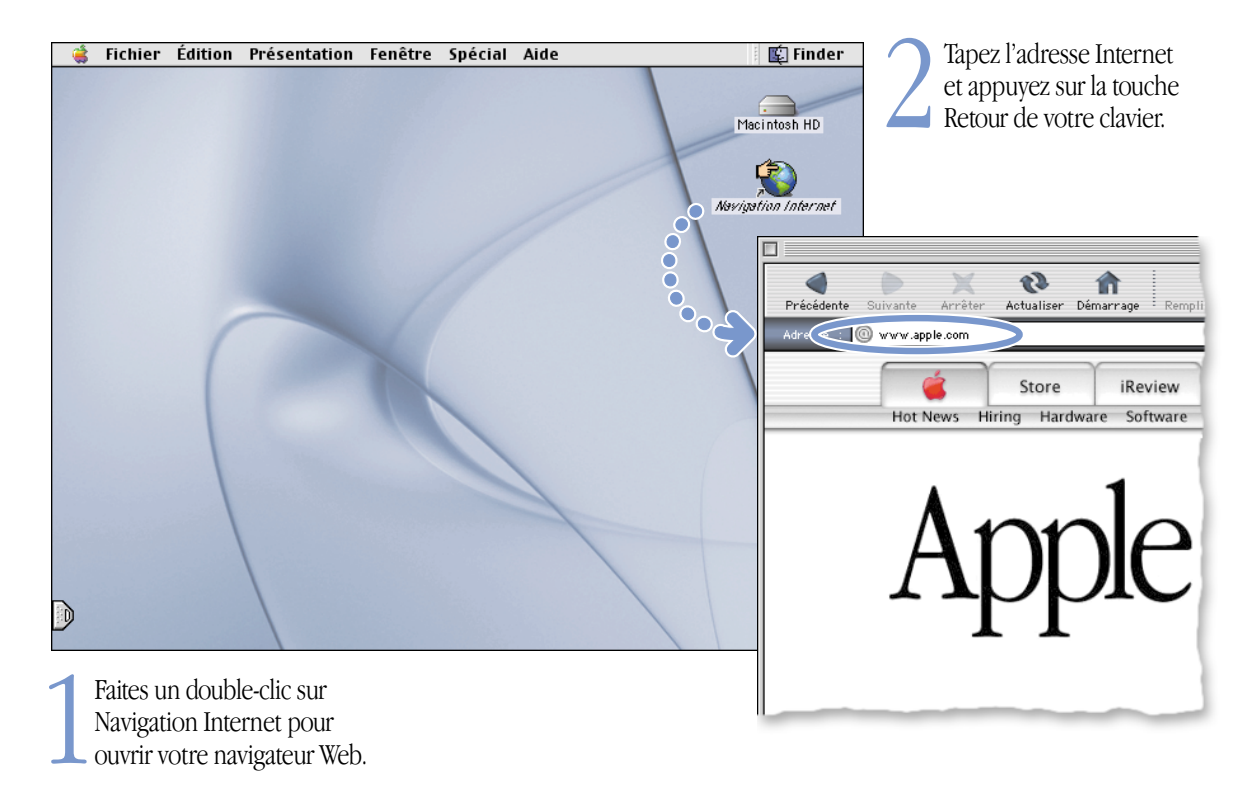

#### Tapez le terme recherché, cliquez sur le ᡩ Fichier Édition Présentation Fenêtre Spécial Aide 😰 Finder Nouveau dossier bouton (Q), puis faites un double-clic ЖN ж0 Ouvrir sur un site de la liste obtenue. Imprimer ЖP Macintosh HD Placer dans la Corbeille ₩<× ЖW Fermer la fenêtre Cliquez sur les autres boutons pour localiser Lire les informations des personnes, lire les infos, faire des achats, etc. Famille Dupliquer ЖD Créer un alias ЖМ Sherlock 2 Ajouter aux éléments favoris **B**T A Ranger ЖΥ 1.5 . Encoder Rechercher... ЖF Rechercher sur Internet... жH Où puis-je acheter une imprimante pour mon ordinateur ? ЖR Afficher l'original Format d'impression... Name Relevance Imprimer la fenêtre... The Apple Store (www.apple.com/store) 🕎 Le coin des imprimantes Les produits iBook Nouvelle imprimante pour iBook 💥 Le grand site des imprimantes Macintosh products guide (i) Le site des produits iBook -• • Choisissez Rechercher sur 🔹 Apple Store 🛛 Internet dans le menu Fichier. Buy Now

# Vous pouvez également recourir à Sherlock 2 pour vos recherches sur Internet.

# Premiers contacts avec le Web

Ces sites Web d'Apple vous aideront à utiliser au mieux votre ordinateur.

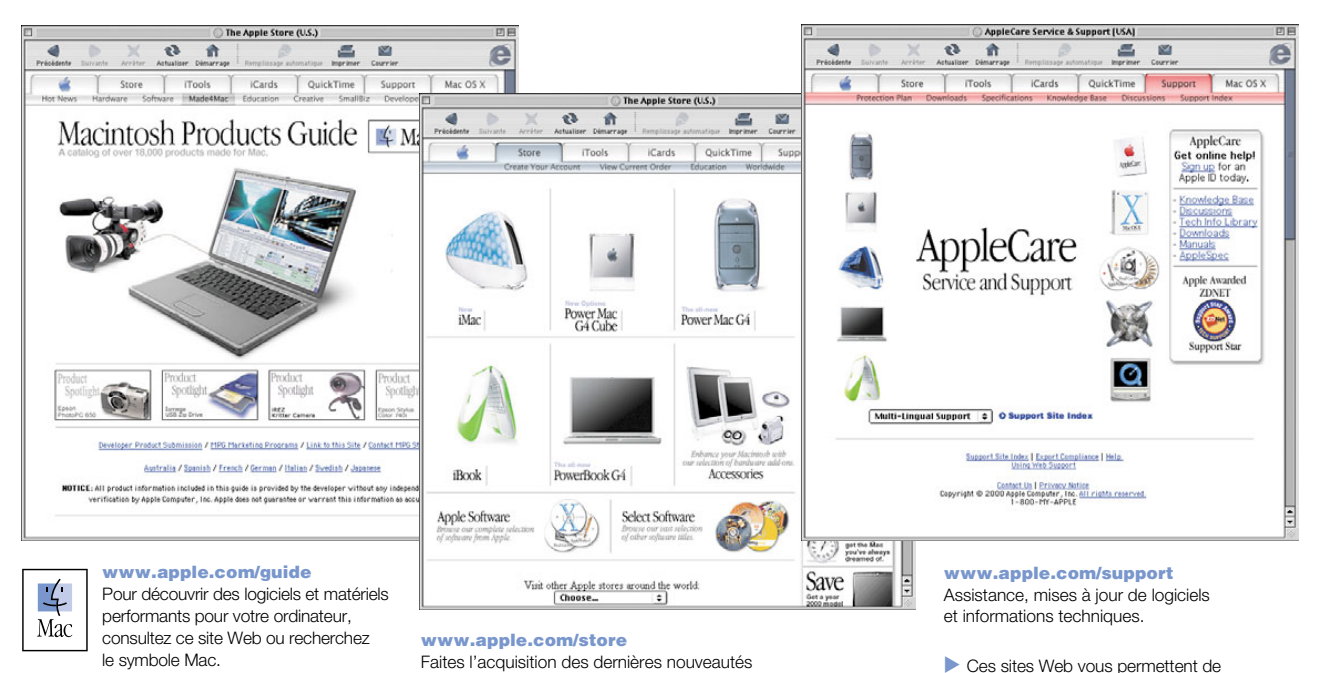

d'Apple en matériel, logiciels et accessoires.

Ces sites Web vous permettent de consulter rapidement d'autres sites d'Apple à l'échelle mondiale.

Renseignez-vous également sur les

des éditeurs de logiciels tiers.

coordonnées et assistance technique

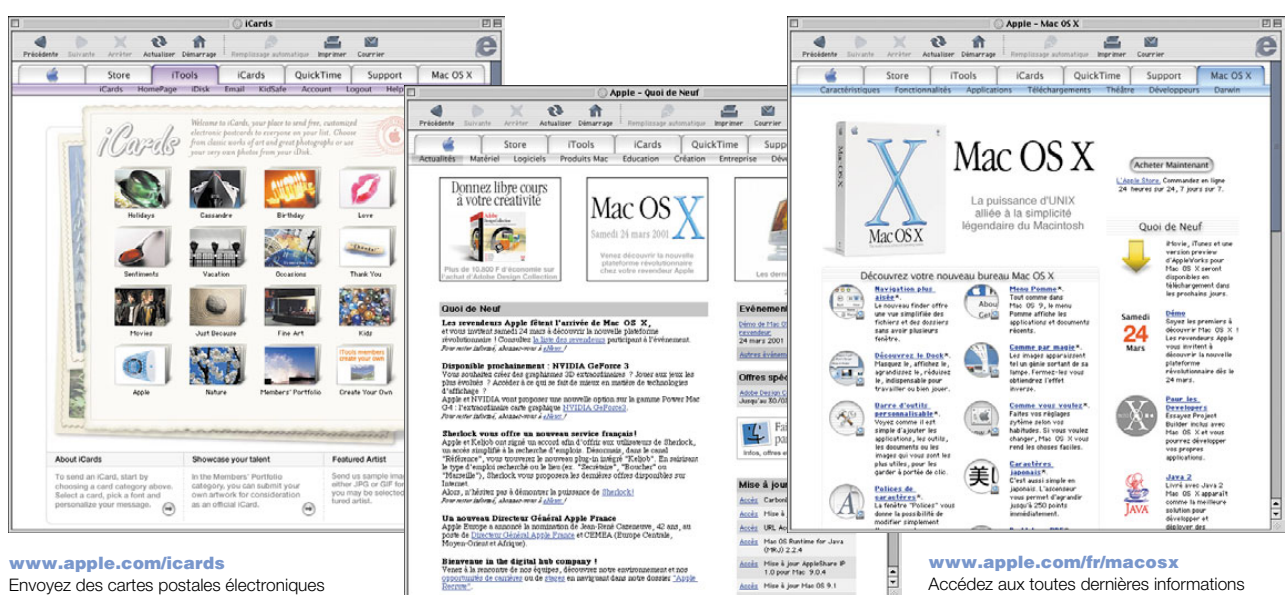

Envoyez des cartes postales électroniques personnalisées à vos parents et à vos amis (en anglais).

#### www.apple.com/fr/hotnews

Recruite".

Actualités et événements les plus récents d'Apple, mises à jour de logiciels et données QuickTime en tout genre.

Accédez aux toutes dernières informations sur Mac OS X, le système d'exploitation le plus avancé au monde.

# Possibilités d'iTools

iTools est une nouvelle génération de services Internet destinés aux utilisateurs de Macintosh.

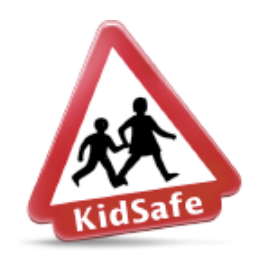

#### **KidSafe**

Sécurisez Internet pour vos enfants. KidSafe leur permet d'accéder à plus de 100 000 sites Web approuvés pour leur contenu éducatif tout en bloquant le reste.

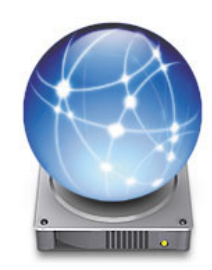

iDisk Votre propre espace de stockage de 20 Mo sur le serveur Internet d'Apple. Transférez photos, films et autres fichiers via Internet et achetez de l'espace de stockage supplémentaire.

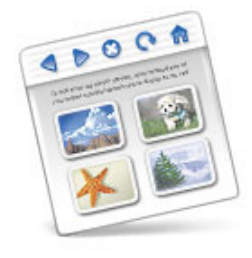

#### HomePage

Montez votre site Web personnel en trois étapes toutes simples. Créez un album de photos, publiez un iMovie, transmettez votre CV et bien plus encore. Désormais tout le monde pourra admirer votre page Web.

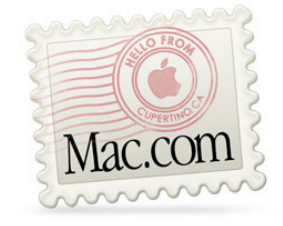

Messagerie électronique Demandez votre propre adresse électronique Mac.com. Elle fonctionne en toute simplicité avec vos logiciels de messagerie préférés.

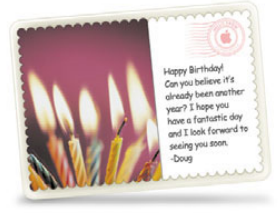

iCards Envoyez une iCard stylée adaptée à chaque occasion. Choisissez une de vos photos ou créez une iCard à l'aide des photos de votre iDisk.

### Premiers contacts avec iTools :

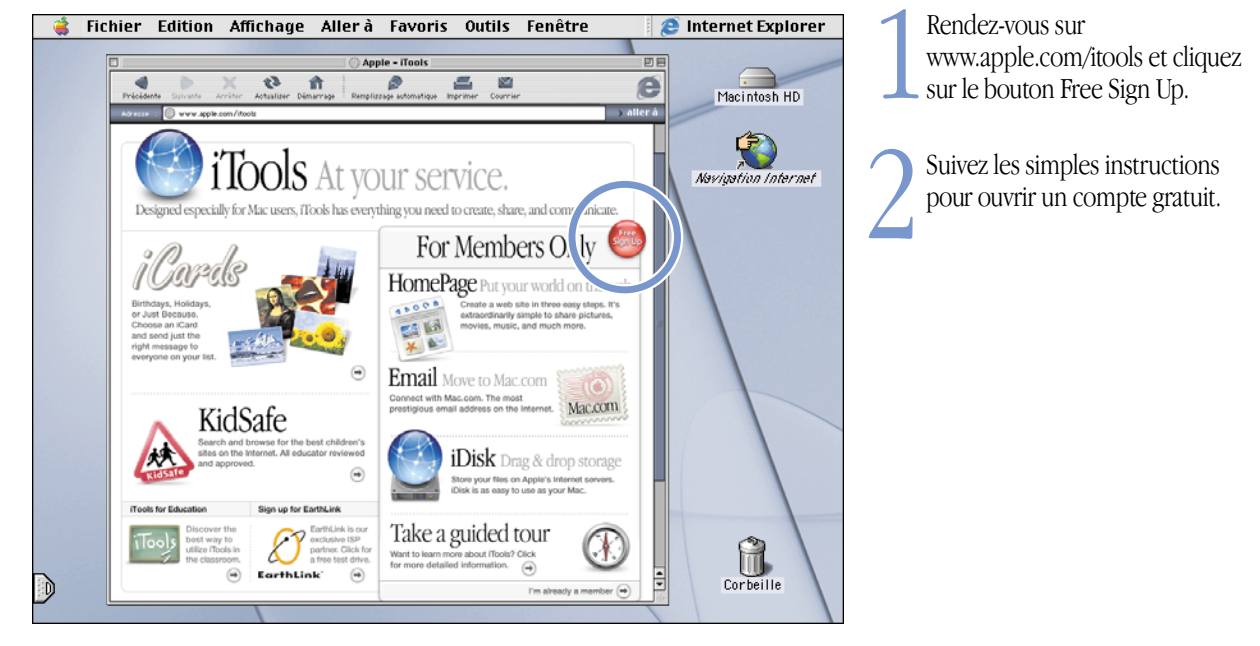

Pour en savoir plus sur iTools: • consultez le site www.apple.com/itools

# Utilisation de la messagerie

Procédez comme suit pour créer et envoyer un message :

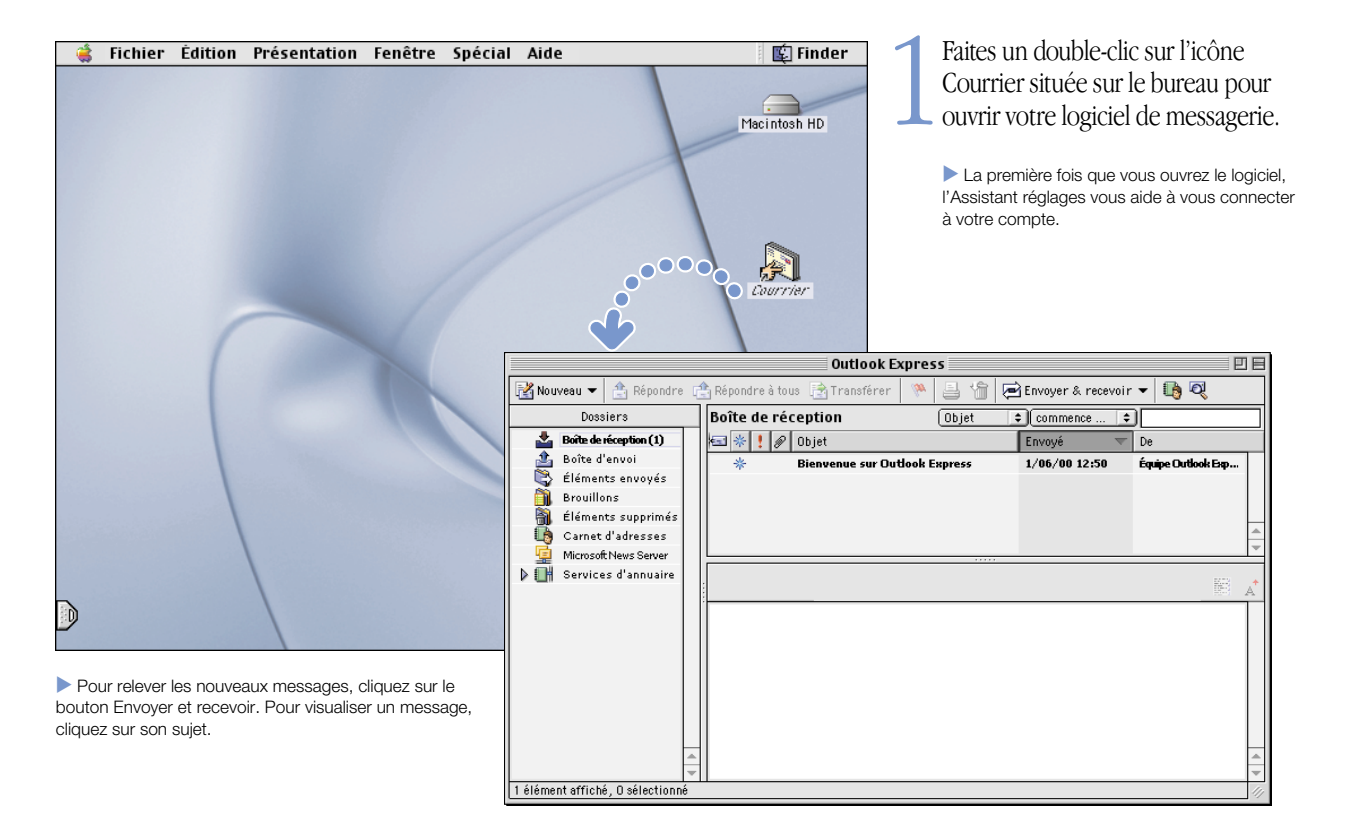

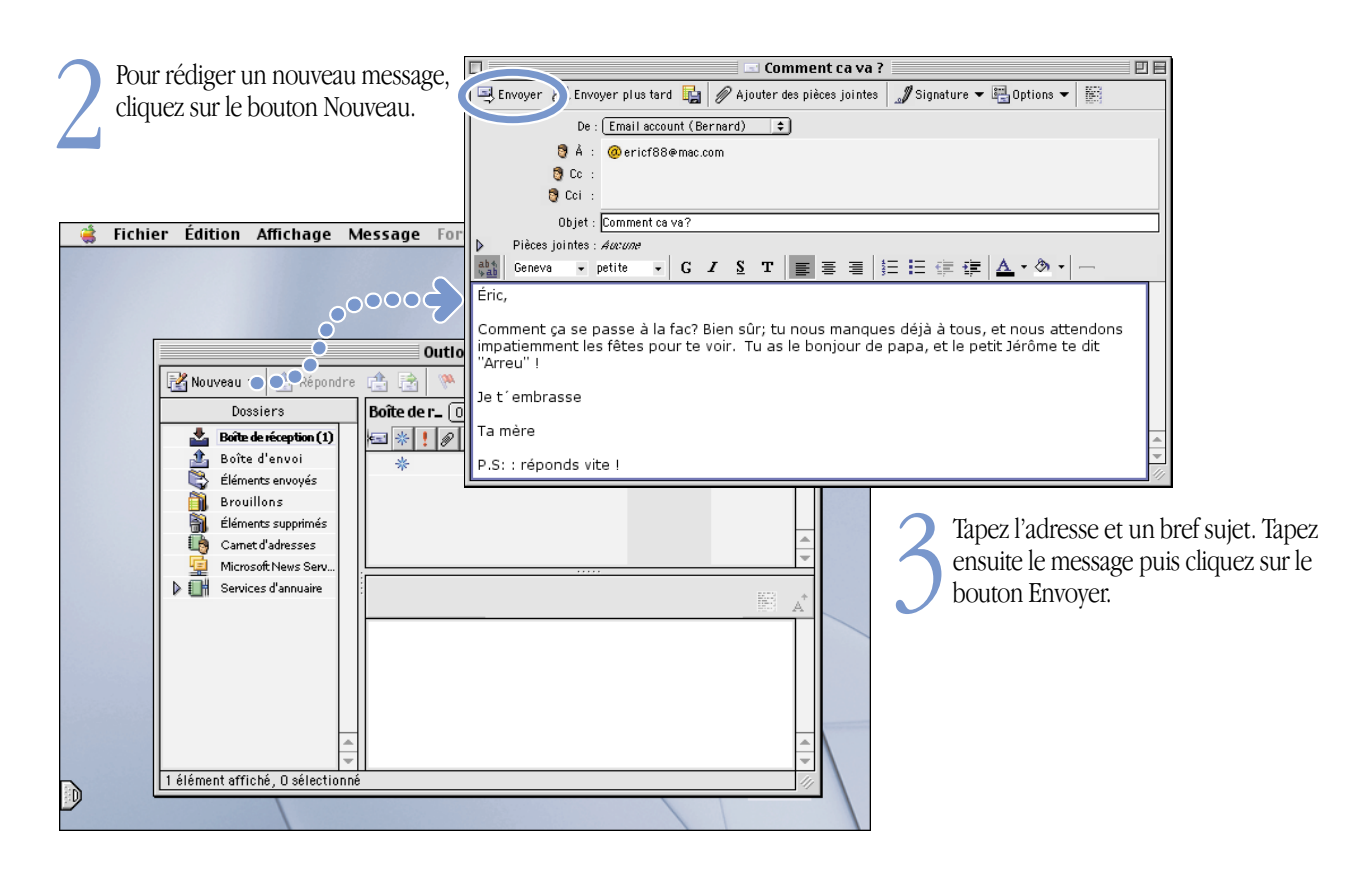

# Possibilités d'iTunes

1

Créez une bibliothèque musicale, écoutez la radio sur Internet, ou transférez des morceaux sur un lecteur MP3 portable.

#### Bibliothèque

Votre recueil de morceaux, importés de vos propres CD audio ou téléchargés depuis Internet. Recherchez aisément un morceau précis ou partez en exploration.

#### Syntoniseur radio

Écoutez l'une de centaines de stations de radio Internet. Jazz, rock, généralistes...

#### CD audio

Écoutez un CD audio sur votre ordinateur, importez des morceaux dans votre bibliothèque.

| ( - <u>O</u> - () |   |                             |   |             | Rechercher Explore     |  |
|-------------------|---|-----------------------------|---|-------------|------------------------|--|
| Source            | 1 | Artiste                     | _ | Album       |                        |  |
| N Bibliothèque    | 1 | 8Stops7<br>Barenaked Ladies |   | actual size |                        |  |
| Syntoniseur radio | 1 |                             |   | Betty F     | Pickup                 |  |
|                   | 1 | Muzzle                      | U | Gordor      | n (1st Pressing)       |  |
|                   | 1 | Nu Flavor                   |   | In Mod      | eration                |  |
|                   | 1 | Penelope Houston            | Ŧ | Maroor      | 1                      |  |
|                   | _ | •                           |   |             |                        |  |
|                   |   | Morceau                     | A | Durée       | Artiste                |  |
|                   |   | 🗹 A Shot In The Arm         |   | 4:19        | Wilco                  |  |
|                   |   | Complicated                 |   | 3:34        | Muzzle                 |  |
|                   | • | 🗹 Grand Prix                |   | 2:57        | Penelope Houston       |  |
|                   |   | ✓ Heaven                    |   | 4:58        | Nu Flavor              |  |
|                   |   | ✓ If I Had A \$1,000,000    |   | 4:27        | Barenaked Ladies       |  |
|                   |   | ✓ Jane                      |   | 4:04        | Barenaked Ladies       |  |
|                   |   | Sever Do Anything           |   | 3:51        | Barenaked Ladies       |  |
|                   |   | 🗹 Nice                      |   | 3:39        | Thisway                |  |
|                   |   | ✓ Prisoner Of Society       |   | 3:49        | The Living End         |  |
|                   |   | ✓ Question Everything       |   | 4:08        | 8Stops7                |  |
|                   |   | 🗹 What A Bore               |   | 3:48        | Muzzle                 |  |
|                   |   | ✓ You and Your Friend       |   | 3:34        | Snake River Conspiracy |  |

iTunes

#### Musique portable

Emportez votre iBook et toute votre collection musicale ou transférez des morceaux sur un baladeur MP3.

#### Listes de lecture

Réalisez des listes de lecture peronnalisées à l'aide de morceaux tirés de votre bibliothèque. Classez votre musique par ambiance, artiste, genre, ou autre critère à votre guise.

#### Pour en savoir plus sur iTunes :

- consultez l'aide d'iTunes, disponible dans le menu Aide
- rendez-vous sur le site www.apple.com/fr/itunes

# Si l'ordinateur possède un lecteur de CD-RW, vous pouvez créer vos propres CD audio.

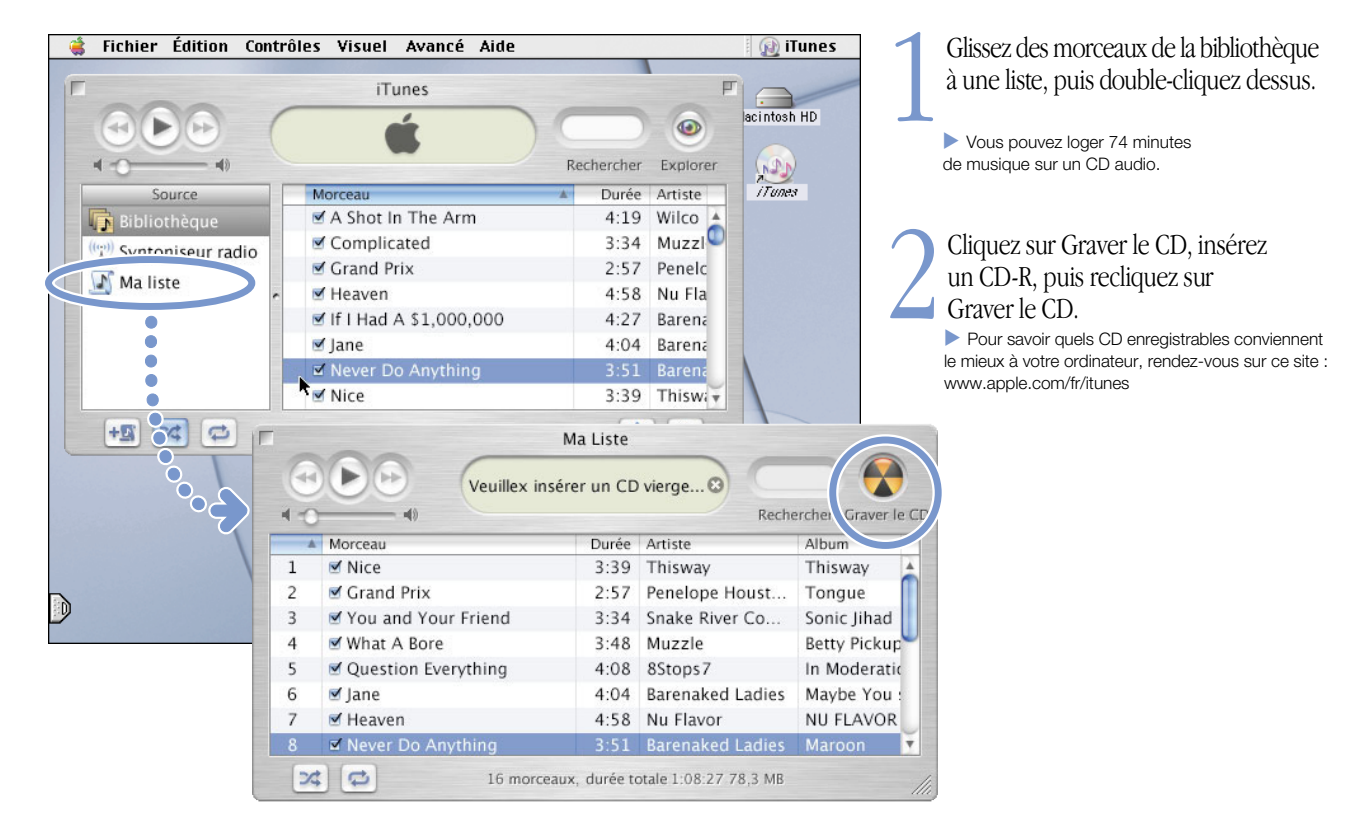

# Visionnages de films et de vidéos

Visionnez des vidéos en direct sur Internet à l'aide de QuickTime TV.

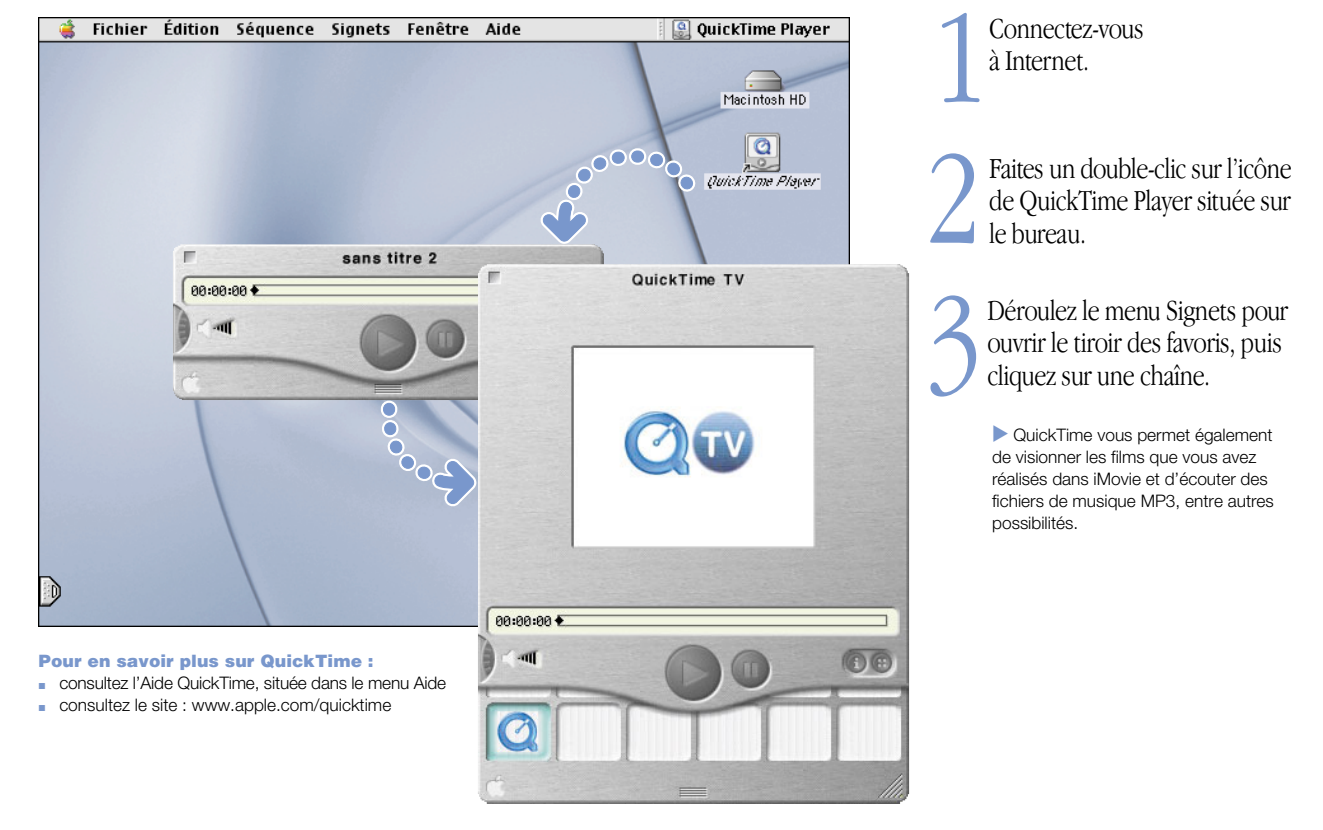

# Si votre iMac possède un lecteur de DVD, vous pouvez visionner des vidéos sur DVD.

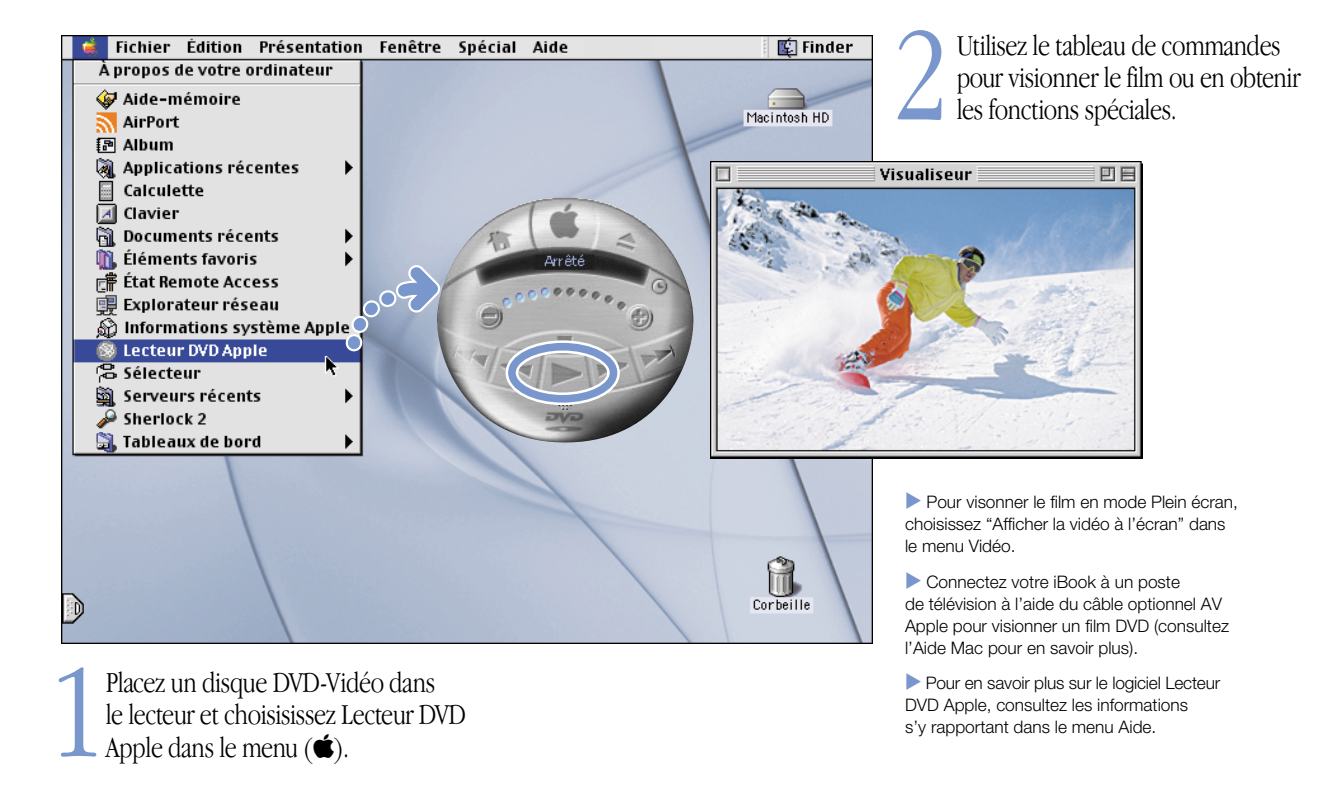

# Réalisation d'un film

Utilisez iMovie afin de réaliser un montage vidéo à l'aide d'une caméra vidéonumérique.

Filmez votre sujet avec votre caméra vidéonumérique, puis connectez celle-ci à l'aide d'un câble FireWire.
Câble FireWire 6 broches-4 broches standard non fourni.
Importez vos clips vidéo dans iMovie, puis faites-en le montage afin de créer votre film.

Enregistrez votre œuvre soit sur une cassette de la caméra, soit comme fichier QuickTime.

# Pour en savoir plus sur iMovie:

- ouvrez le logiciel iMovie, puis suivez l'initiation disponible dans le menu Aide ("Tutorial")
- consultez l'Aide iMovie via le menu Aide
- rendez-vous sur www.apple.com/fr/imovie pour connaître les caméras vidéonumériques compatibles

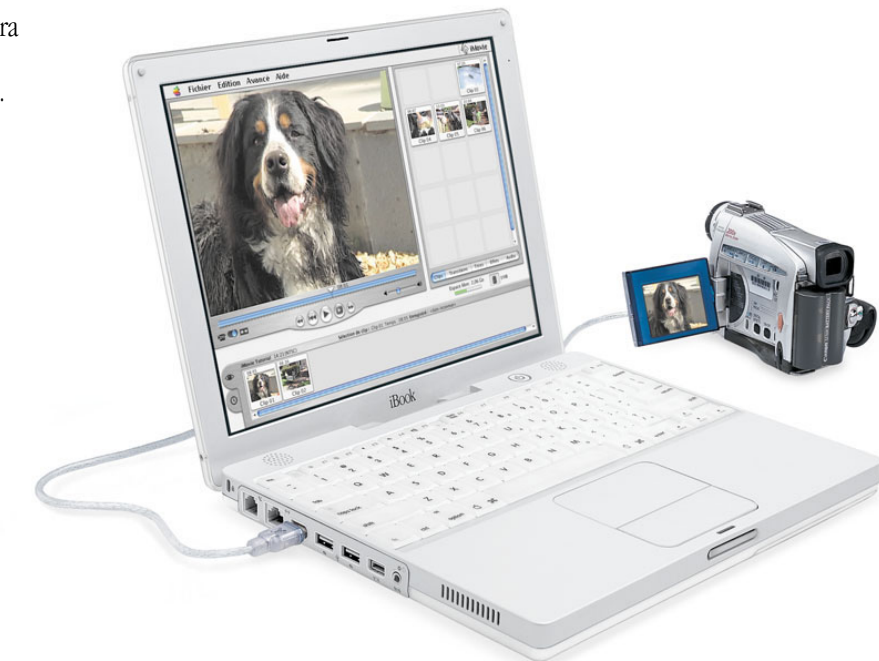

# iMovie vous permet d'ajouter musique, voix hors champ, titres, transitions et autres.

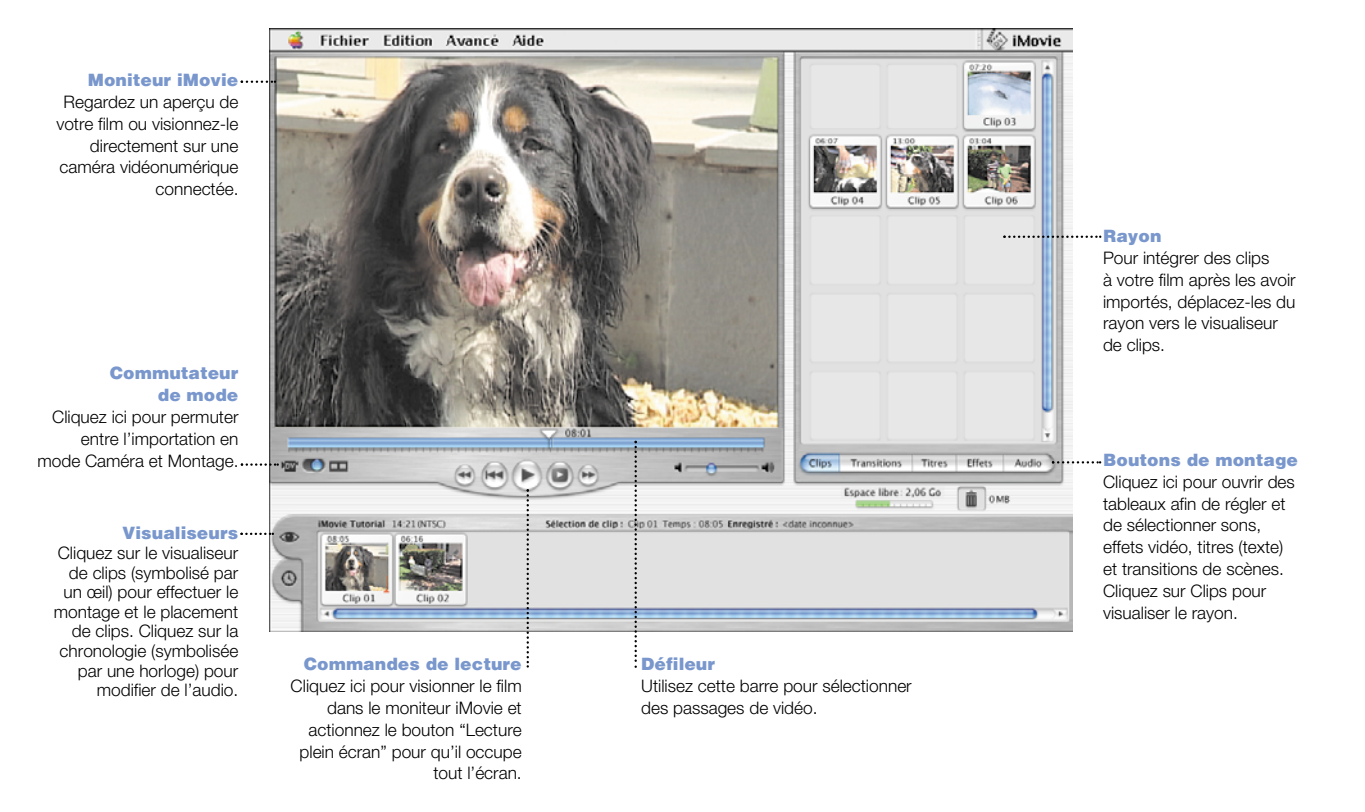

# Possibilités d'AppleWorks

AppleWorks permet de réaliser toute sorte de travaux (rédaction, dessin, graphisme).

#### Mise en page Insérez photos, tableaux, graphiques et cadres. Reliez les cadres de texte, superposez des graphismes et habillez votre texte comme un pro.

Traitement de texte Rédiaez des lettres et créez brochures, cartes de voeux et invitations.

#### **Outil Présentation**

Créez un diaporama à l'écran et insérez-y films, illustrations, graphiques et tableaux.

#### Base de données

Archivez documents et adresses et réalisez des inventaires. Fusionnez votre correspondance avec le traitement de texte afin de créer des lettres types.

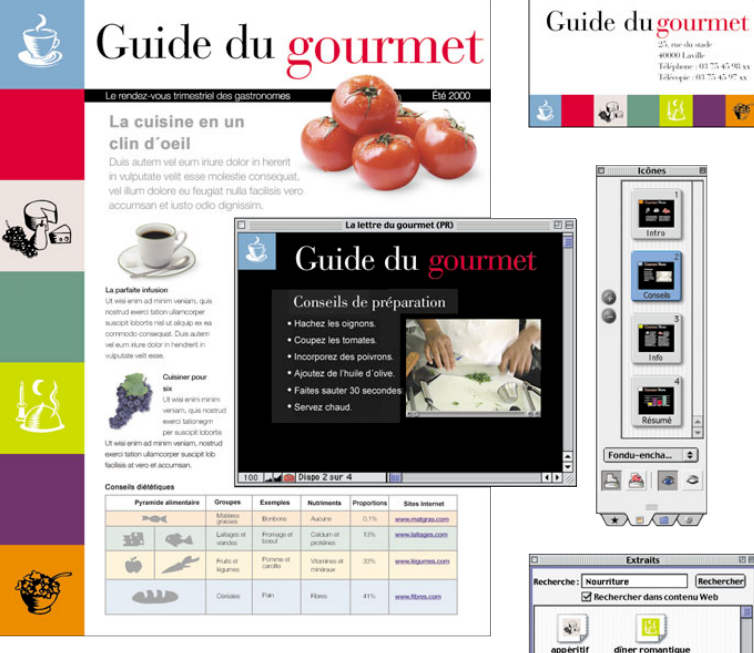

### Modèles 25, rue du stade 40000 Laville Téléphone : 03 75 45 98 xx Télécopie : 03 75 45 97 xx

e

saladie

▶ Détails

2

tasse de thè

chercher Alimentation Animaux +

pesonnalisables Choisissez un modèle dans la vaste palette de documents préconçus et modifiez-le à votre gré.

#### **Tableur**

Calculez en toute aisance grâce aux quelque 100 fonctions intégrées de ce tableur et ajoutez votre touche personnelle à l'aide de ses options de formatage.

#### **Dessin bitmap**

Vous pouvez soit créer vos propres œuvres. soit appliquer des effets à des images existantes ou à des photos passées au scanner.

#### Vastes bibliothèques

d'images Vous n'aurez que l'embarras du choix parmi les plus de 25 000 images disponibles.

Premiers contacts avec AppleWorks :

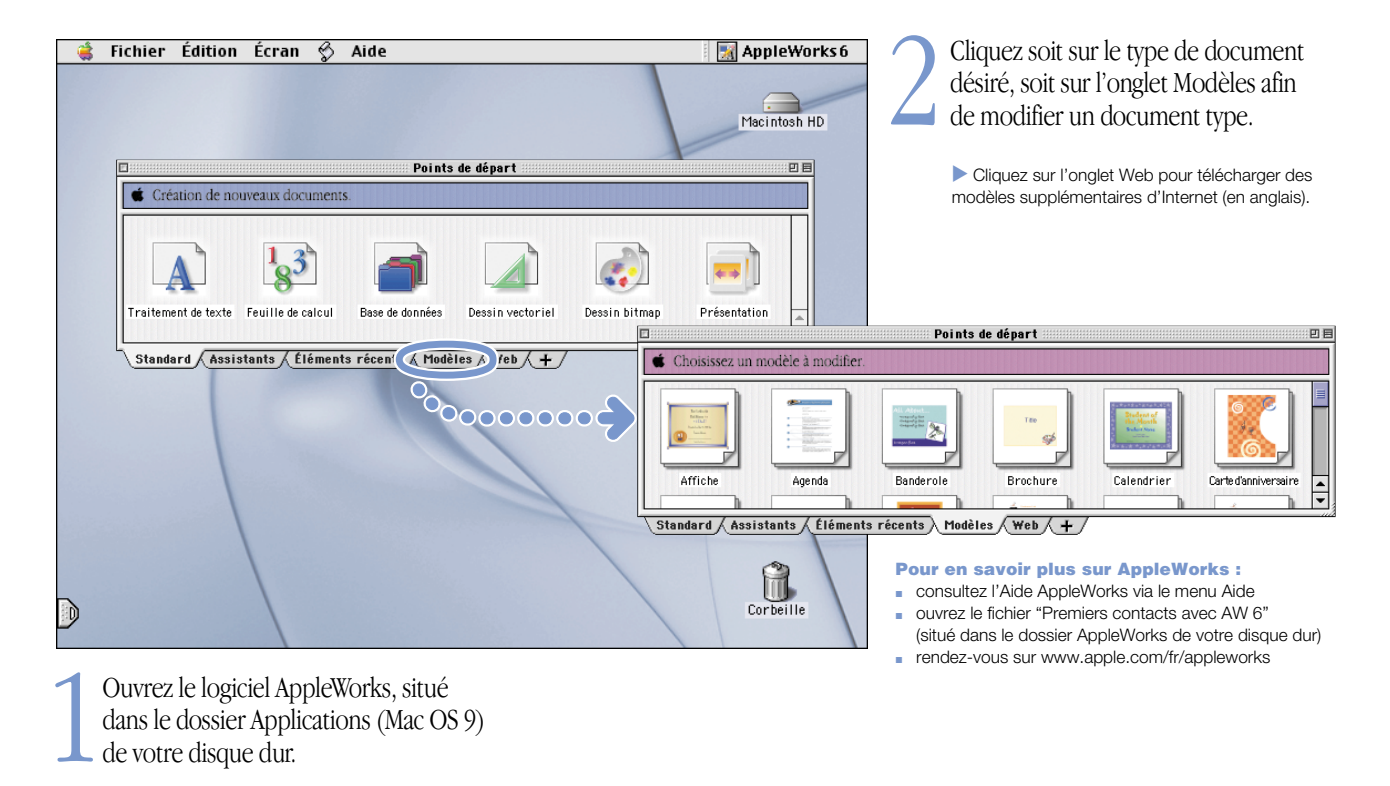

# Maintien à jour de logiciels de votre ordinateur

Ouvrez le tableau de bord Mise à jour de logiciels pour obtenir les plus récents logiciels.

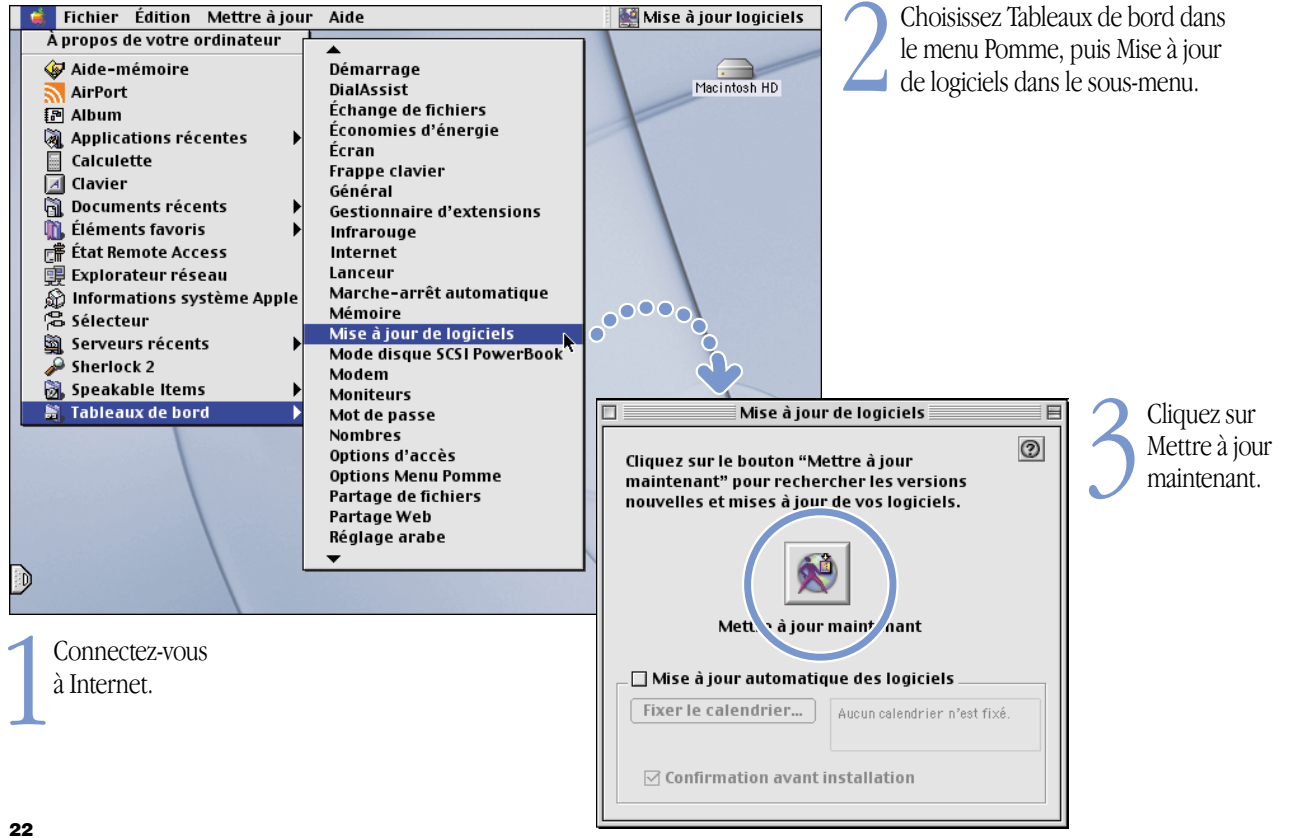

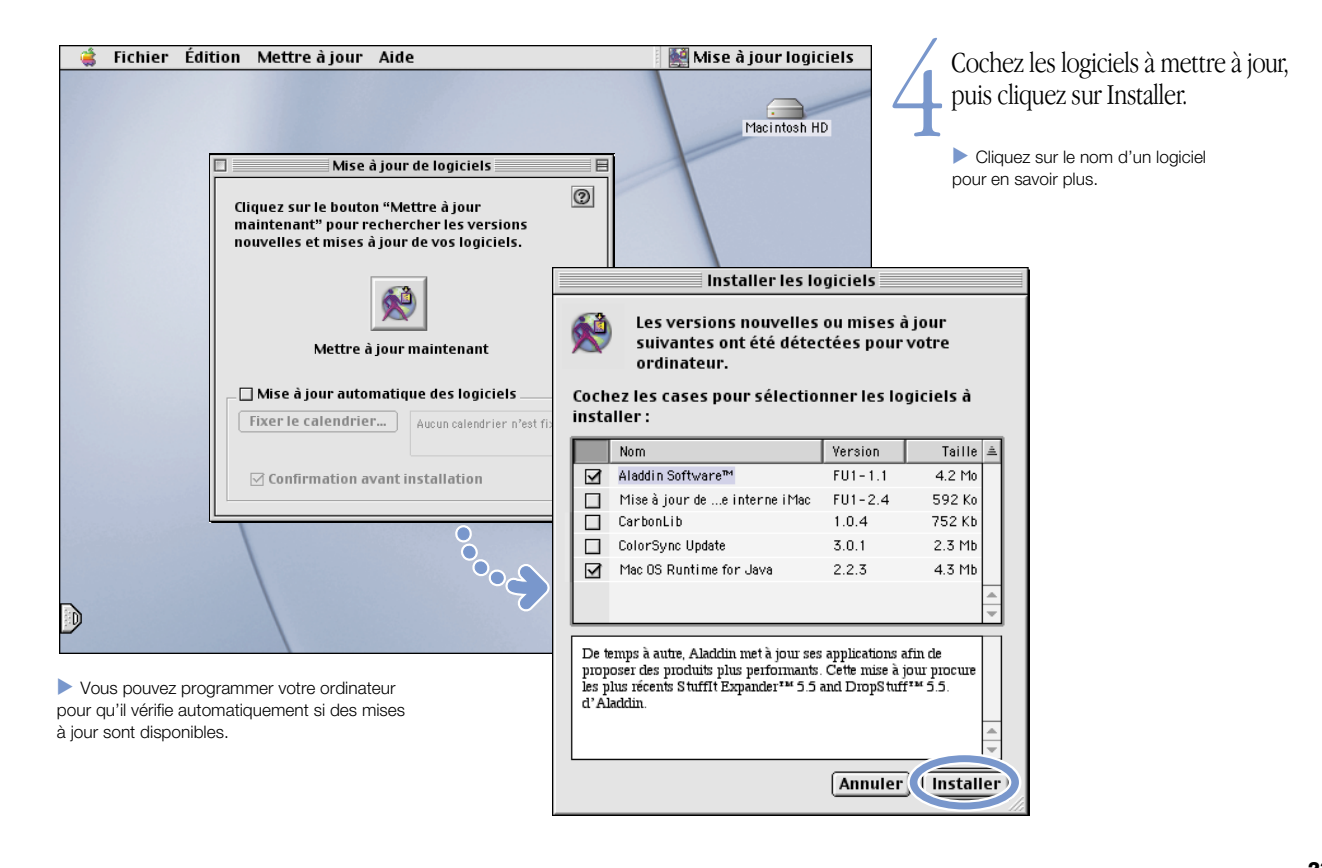

# Sources d'informations complémentaires

Consultez l'Aide Mac pour obtenir plus d'informations sur l'utilisation de cet ordinateur.

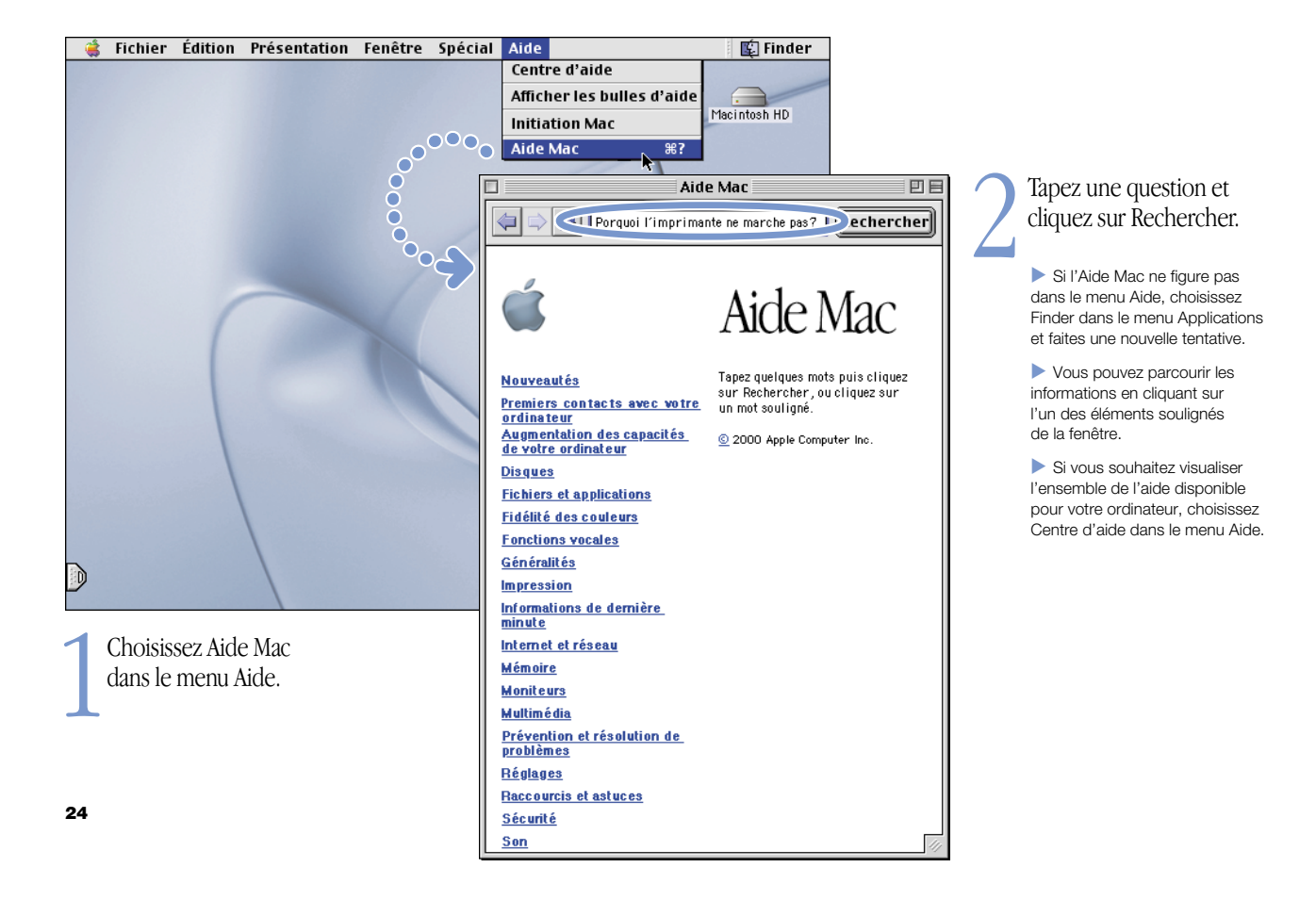

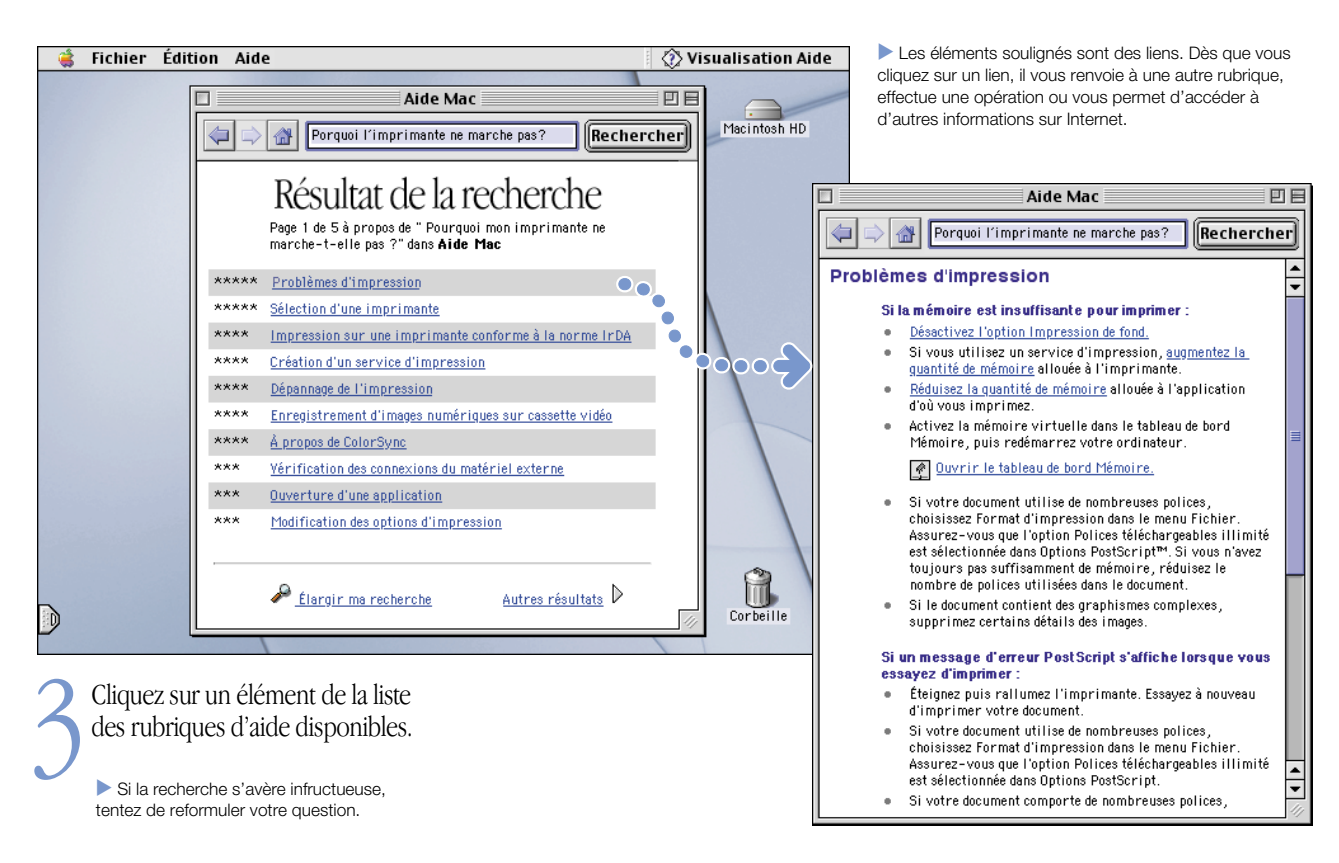

# Dépannage

### Si l'ordinateur ne répond pas :

#### Tentez d'annuler l'opération en cours d'exécution.

- Appuyez simultanément sur les touches Commande (**#**) et point (.).
- Si ceci ne résout pas le problème, maintenez les touches Option et Commande (\mathcal{B}) enfoncées, puis appuyez sur Esc.

#### Si le problème persiste, redémarrez l'ordinateur.

- Maintenez le bouton d'alimentation de 5 à 10 secondes pour éteindre l'ordinateur, puis redémarrez-le en appuyant de nouveau dessus.
- Si ceci ne résout pas le problème, maintenez les touches Option et Commande (\$), puis appuyez sur le bouton d'alimentation.
- Si le problème persiste, appuyez sur le bouton de réinitialisation (•) en insérant la pointe d'un trombone déplié dans le petit orifice situé au-dessus du bouton d'alimentation, patientez un instant, et appuyez sur le bouton d'alimentation. Après la réinitialisation, vous devez régler à nouveau le tableau de bord Date et heure.

### Ensuite, procédez comme suit :

#### Si le problème survient avec une application particulière :

 Si cette dernière méthode est la seule permettant de démarrer votre ordinateur, renseignez-vous auprès de son éditeur pour savoir si cette application est compatible avec votre ordinateur.

#### Si le problème survient fréquemment :

 Choisissez Aide Mac dans le menu Aide et consultez la rubrique sur la prévention et la résolution de problèmes. Peut être devez-vous rémédier à des conflits d'extension ou réinstaller le logiciel système.

### Si l'ordinateur se bloque en cours de démarrage ou qu'une icône marquée d'un point d'interrogation clignote à l'écran :

#### Désactivez les extensions du système.

- Démarrez l'ordinateur en maintenant la touche Majuscule.
- Si cela ne résout pas le problème, démarrez l'ordinateur à partir du CD d'installation de logiciels.
- Insérez le CD d'installation de logiciels founi avec votre ordinateur et démarrez tout en maintenant la touche C enfoncée (vérifiez que le verrouillage des majuscules n'est pas activé).

### Ensuite, procédez comme suit :

#### Une fois l'ordinateur redémarré, consultez les informations de dépannage de l'aide électronique.

 Ouvrez le menu Aide et choisissez Aide Mac. Consultez la rubrique concernant la prévention et la résolution de problèmes. Il peut être nécessaire de vérifier qu'il n'existe pas de conflits d'extension ou de réinstaller le logiciel système de l'ordinateur.

#### Si une image de fond différente de la normale s'affiche :

 Vous avez sans doute démarré à partir du logiciel système d'un CD, et non du disque dur. Si vous ne parvenez pas à redémarrer d'une autre manière, réinstallez le logiciel système sur votre disque dur. Pour cela, vous pouvez soit consulter les instructions de l'Aide Mac, soit recourir à l'installateur du CD d'installation de logiciels.

### L'ordinateur ne s'allume pas ou ne démarre pas :

#### Vérifiez d'abord si le câble d'alimentation est branché sur l'ordinateur et sur une prise d'alimentation en service.

 La batterie est peut-être déchargée. Un voyant orange doit clignoter autour du connecteur de l'adaptateur lorsque celui-ci est branché, indiquant que la batterie est en charge.

#### Si cela ne résout pas le problème, réinitialisez la mémoire.

 Démarrez l'ordinateur tout en maintenant enfoncées les touches Commande (¥), Option, P et R jusqu'à ce que le signal sonore de démarrage retentisse une seconde fois.

#### Le problème persiste ou un bruit se produit au démarrage :

- Si vous avez récemment augmenté la mémoire de votre ordinateur, vérifiez que celle-ci est correctement installée. Retirez le module de la mémoire. Si l'ordinateur démarre normalement, cela signifie que ce module n'est pas compatible avec votre ordinateur.
- Si le problème persiste, appuyez sur le bouton de réinitialisation (
   o) en insérant la pointe d'un trombone dans le petit orifice au-dessus du port AV, patientez un instant et appuyez sur le bouton d'alimentation.
- Pour solliciter l'intervention d'Apple, consultez les informations de service et d'assistance fournies avec votre iBook.

### Si vous ne pouvez éjecter un CD :

#### Assurez-vous que le disque n'est pas en service.

- Quittez toutes les applications qui utilisent des fichiers du disque.
- Appuyez ensuite sur la touche servant à éjecter les disques ( ), ou faites glisser l'icône du disque sur la corbeille.

#### Si le disque est toujours bloqué, éjectez-le manuellement :

 Insérez l'extrémité d'un trombone dans le petit orifice servant à éjecter manuellement les disques, sur le côté droit du lecteur de CD.

### Autres problèmes :

#### En cas de problème avec votre connexion à Internet :

- Vérifiez que la ligne téléphonique est connectée au port modem (S) et qu'elle fonctionne correctement.
- Ouvrez le menu Aide et choisissez Aide Mac, où vous pourrez localiser et modifier vos réglages Internet.
- Renseignez-vous auprès de votre fournisseur d'accès en cas de doute sur la conformité de vos réglages Internet.

#### En cas de problèmes de connexion à d'autres périphériques :

- Vérifiez que le périphérique concerné est correctement connecté.
   Essayez de le débrancher puis de le rebrancher.
- Vérifiez si le périphérique nécessite l'installation d'un logiciel.
- Si le problème persiste, contactez le fabricant du périphérique.
- Si vous voulez connecter un périphérique plus ancien, consultez dans l'Aide Mac les informations sur cette opération.

#### En cas de problèmes avec une application :

- En cas de problème avec un logiciel, contactez l'éditeur concerné.
- Pour toute information sur les logiciels livrés avec votre iBook, notamment pour contacter l'éditeur, rendez-vous sur le site suivant : www.apple.com/support/bundledsw

#### En cas de problèmes lors de l'utilisation de votre ordinateur :

Consultez les instructions d'utilisation et de dépannage de l'Aide Mac.

#### Si vous soupçonnez un problème d'ordre matériel :

 Vous pouvez recourir au CD Apple Hardware Test (CD de test du matériel), qui vous aidera à déterminer si l'un des composant de votre ordinateur pose problème, la mémoire ou le processeur par exemple.

# Augmentation des capacités de votre iBook

Insérez une carte AirPort pour profiter de l'accès sans fil à Internet et à des réseaux.

Pour accéder aux instructions d'utilisation du logiciel AirPort, consultez l'Aide Mac, disponible dans le menu Aide.

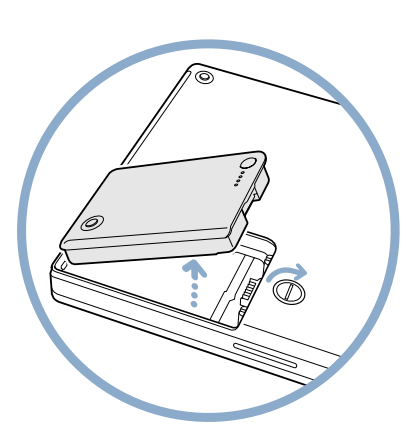

Éteignez votre ordinateur, puis déconnectez l'adaptateur secteur et le cordon téléphonique. Retournez l'ordinateur et enlevez la batterie.

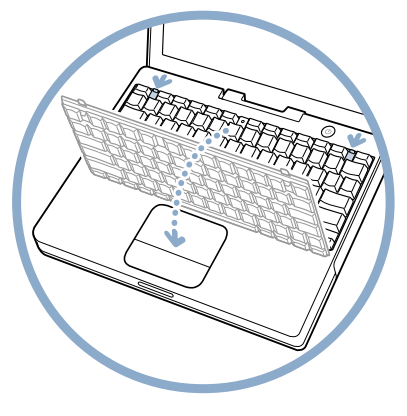

Dégagez le clavier en faisant coulisser vers le bas les deux taquets en plastique prévus à cet effet.

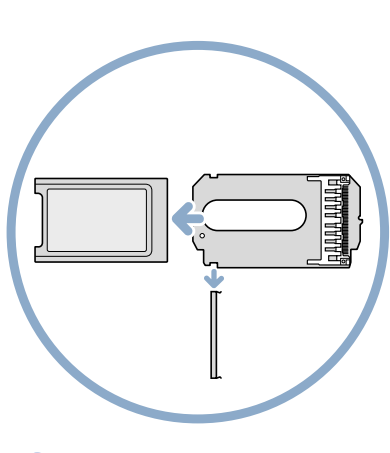

Le cas échéant, retirez l'attache métallique et sortez la carte AirPort de l'adaptateur. Ce dernier est inutile avec l'iBook.

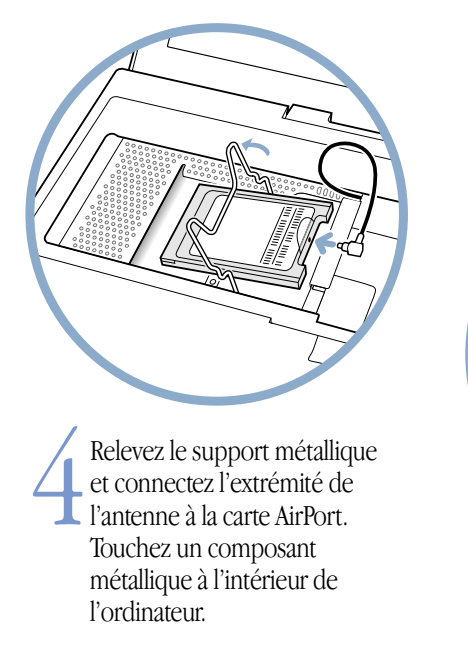

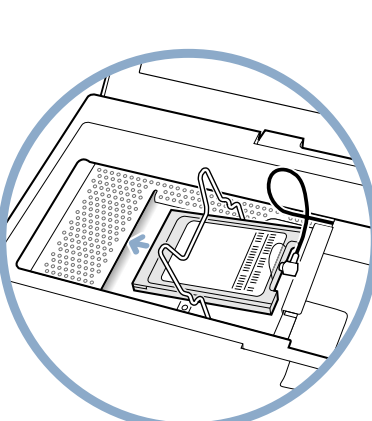

Glissez la carte AirPort (numéro d'identification AirPort et codebarre vers le haut) sous le support métallique dans le logement.

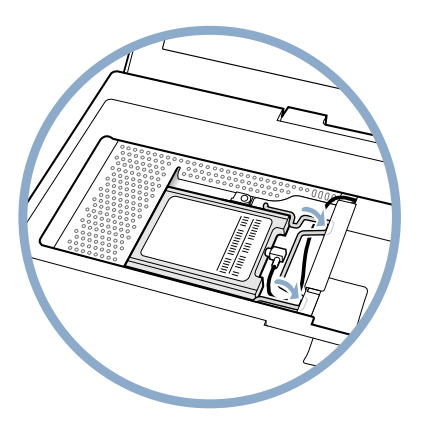

Appuyez sur le support métallique pour bloquer la carte, puis remettez en place le clavier et la batterie.

Il peut s'avérer nécessaire de réinitialiser la date et l'heure (à l'aide du tableau de bord Date et heure) après l'installation de la carte AirPort.

# Ajoutez de la mémoire supplémentaire.

Votre iBook est équipé d'un logement d'extension destiné à un module de mémoire SO-DIMM de 1,25 pouce, ou moins, à la norme PC-100. Pour plus d'informations sur l'ajout de mémoire, consultez l'Aide Mac dans le menu Aide.

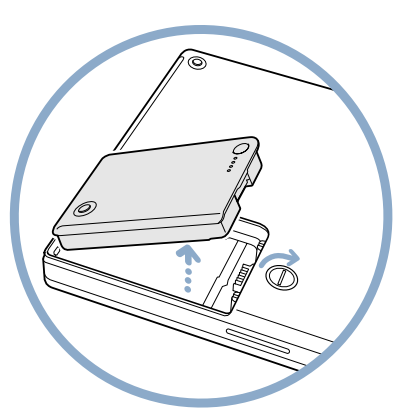

Éteignez votre ordinateur. Déconnectez ensuite l'adaptateur secteur et le cordon téléphonique. Retournez l'ordinateur et enlevez la batterie.

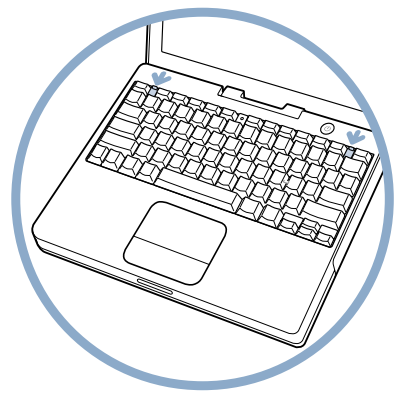

2 Dégagez le clavier en faisant coulisser vers le bas les deux taquets en plastique prévus à cet effet.

Soulevez le clavier et posez-le sur le repose-poignets et le trackpad en le retournant. Touchez un composant métallique à l'intérieur de l'ordinateur.

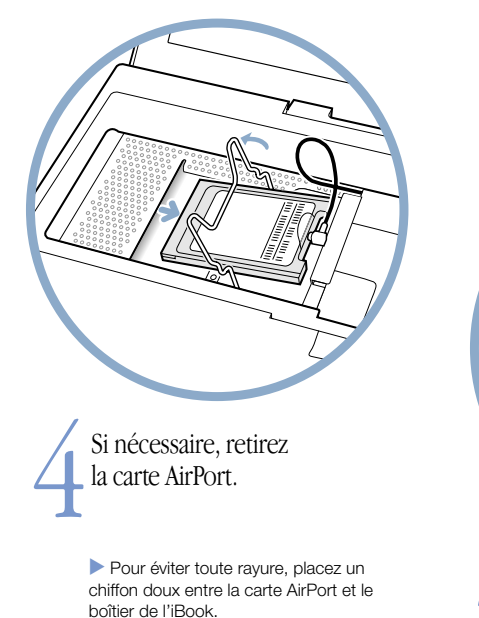

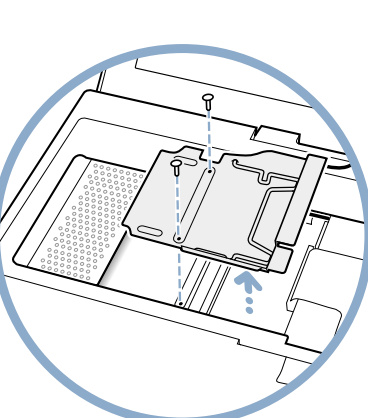

5 Enlevez les deux vis de fixation de la plaque de protection de la mémoire vive, puis extrayez-la avec précaution.

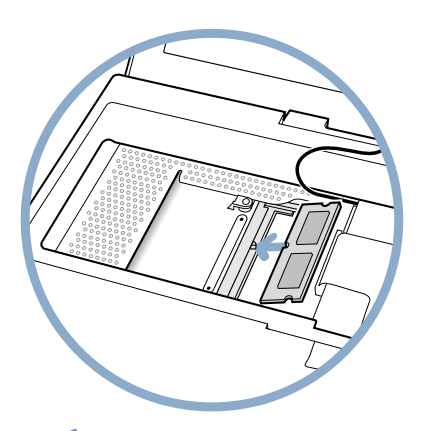

Insérez le module de mémoire de biais dans l'encoche, puis emboîtez-le en appuyant dessus. Remettez en place la plaque de protection, la carte AirPort (le cas échéant), le clavier et la batterie.

Il se peut que vous deviez réinitialiser le tableau de bord Date et heure après avoir installé la mémoire.

# Organisation de l'espace de travail

### Clavier et trackpad

Lorsque vous tapez au clavier ou que vous utilisez le trackpad, vous devez avoir les épaules détendues. Le bras et l'avant-bras doivent former un angle droit, la main étant placée dans le prolongement du poignet.

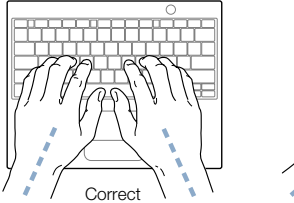

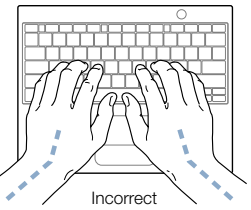

Ne tapez pas trop fort lorsque vous saisissez au clavier ou lorsque vous utilisez le trackpad, et veillez à maintenir les mains et les doigts détendus. Évitez de replier les pouces à l'intérieur.

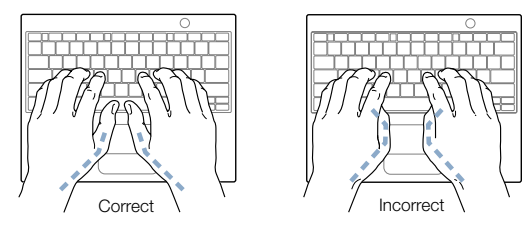

Modifiez fréquemment la position de vos mains pour éviter la fatigue. Certains utilisateurs peuvent ressentir des douleurs au niveau des mains, des poignets ou des bras après une utilisation intensive et ininterrompue de l'ordinateur. Consultez un spécialiste dès l'apparition des premiers symptômes de douleurs ou de troubles chroniques au niveau des mains, poignets ou bras.

### Siège

Optez pour un siège de bureau réglable offrant un dossier et une assise confortables. Réglez la hauteur du siège de manière que vos cuisses reposent à l'horizontale et que vos pieds soient posés à plat sur le sol. Le dossier doit être réglé de façon à offrir un appui à la région lombaire. Suivez les instructions du fabricant pour effectuer correctement ce réglage.

Au besoin, relevez le siège afin de placer correctement vos avant-bras et vos mains par rapport au clavier. Si, dans ce cas, vos pieds ne reposent plus à plat sur le sol, utilisez un repose-pied réglable en hauteur pour compenser. Si vous disposez d'un bureau modulaire, vous pouvez abaisser le niveau du plan de travail pour éviter l'emploi d'un repose-pied. Une autre solution consiste à utiliser un bureau avec un poste de saisie moins élevé que le plan de travail.

### Souris externe

Si vous utilisez une souris externe, veillez à la placer à hauteur du clavier en ménageant un espace suffisant pour assurer sa manipulation avec aisance.

### Écran intégré

Orientez l'écran de manière à réduire le plus possible les reflets de l'éclairage électrique et de la lumière du jour.

Réglez la luminosité et le contraste de l'écran chaque fois que vous déplacez l'ordinateur ou que l'éclairage ambiant change.

### Informations complémentaires

Pour plus d'informations concernant l'ergonomie, consultez le site Web d'ergonomie d'Apple à l'adresse suivante : www.apple.com/about/ergonomics (en anglais).

# Informations complémentaires

### Suivez les instructions ci-dessous pour utiliser votre ordinateur en toute sécurité.

Lors de la configuration et de l'utilisation de votre ordinateur, observez les consignes suivantes :

- Lisez soigneusement toutes les instructions d'installation avant de brancher votre ordinateur sur une prise murale.
- Conservez ces consignes et portez-les à la connaissance des autres utilisateurs éventuels.
- Suivez toutes les instructions et mises en garde concernant votre système.
- Utilisez uniquement l'adaptateur secteur portable d'Apple fourni avec votre ordinateur. Les adaptateurs destinés à d'autres appareils électroniques, même s'ils sont d'aspect similaire, risquent d'endommager votre ordinateur.
- Si votre adaptateur secteur est muni d'une fiche à trois broches, celle-ci ne s'adapte qu'à une prise électrique reliée à la terre. S'il est impossible d'insérer la fiche dans la prise, faites appel à un électricien agréé pour installer une prise correctement reliée à la terre. Ne dérogez en aucun cas à cette consigne.
- Veillez à toujours ménager de l'espace autour de votre adaptateur secteur. N'utilisez pas ce matériel dans des endroits confinés ne permettant pas une circulation d'air suffisante autour de l'adaptateur secteur.

- Déconnectez toujours l'adaptateur et la ligne téléphonique avant d'ouvrir le boîtier de l'ordinateur en vue d'opérations telles que l'installation de mémoire.
- Ne mettez jamais votre ordinateur sous tension si tous ses composants internes et externes ne sont pas en place. L'utilisation de l'ordinateur dans ces conditions peut s'avérer dangereuse pour vous et risque d'endommager l'appareil.
- Ne connectez pas de ligne téléphonique numérique au modem car l'utilisation d'un type de ligne inadapté risque d'endommager ce dernier.
- Lors de l'utilisation de votre ordinateur ou de la recharge de la batterie, il est normal que la température de la partie inférieure du boîtier s'élève. Cette partie du boîtier agit comme surface de refroidissement permettant le transfert de la chaleur de l'ordinateur vers l'extérieur. Le dessous du boîtier est légèrement surélevé pour permettre la circulation d'air et garantir une température de fonctionnement normale.
- Maintenez votre ordinateur à l'écart de tout liquide en évitant de le placer à proximité d'éléments de salles de bains ou de boissons.
- Protégez votre ordinateur de toute source d'humidité et ne l'exposez pas aux intempéries.

Attention Les équipements électriques peuvent être dangereux s'ils sont mal utilisés. Un adulte doit toujours superviser l'utilisation de cet ordinateur ou de tout appareil similaire. Ne laissez pas les enfants manipuler les composants internes ni les câbles de cet appareil.

N'introduisez jamais un objet dans les ouvertures du boîtier de l'ordinateur. Vous risquez de provoquer un incendie ou de recevoir une décharge électrique.

Pour votre propre sécurité et celle de votre matériel, débranchez toujours l'ordinateur en tirant sur la prise et non sur le cordon, et retirez la batterie de son logement dans les circonstances suivantes :

- vous devez retirer des composants (laissez le cordon déconnecté aussi longtemps que le clavier est retiré)
- le cordon ou la prise d'alimentation sont endommagés
- un liquide a été renversé dans le boîtier
- votre ordinateur est exposé à une humidité excessive ou à la pluie
- votre ordinateur a subi une chute ou le boîtier a été endommagé
- votre ordinateur doit être révisé ou réparé
- vous souhaitez nettoyer le boîtier (pour ce faire, procédez comme indiqué).

**Important** La seule manière de couper complètement l'alimentation de l'ordinateur est de déconnecter le cordon d'alimentation et de retirer la batterie. Veillez à ce qu'au moins une extrémité du cordon soit facilement accessible pour débrancher l'ordinateur en cas de besoin.

Attention Apple vous recommande de faire installer la mémoire ou une carte AirPort par un technicien agréé Apple. Consultez les informations sur l'assistance technique fournies avec l'ordinateur pour savoir comment joindre Apple ou un centre de maintenance agréé Apple. Si vous installez vous-même ces composants, les dommages éventuels ne seront pas couverts par la garantie limitée de l'ordinateur. Adressez-vous à un distributeur ou à un centre de maintenance agréés Apple pour toute information complémentaire sur l'étendue de la garantie.

Votre iBook possède une apparence et un fini uniques qui peuvent présenter des imperfections mineures, certaines de celles-ci pouvant s'accentuer avec le temps. En exposant votre iBook à des températures extrèmes ou à l'humidité, vous risquez d'accélérer ce processus. En revanche, en entretenant correctement votre ordinateur, comme indiqué dans ce manuel, vous contribuerez à maintenir son aspect optimal. Pour nettoyer le boîtier de l'ordinateur, procédez comme suit :

- 1 Débranchez la prise d'alimentation et retirez la batterie (en tirant sur la prise, et non sur le cordon).
- 2 Nettoyez le boîtier avec un chiffon doux et légèrement humidifié.
  - **Attention** N'utilisez pas de produit contenant de l'alcool afin de ne pas endommager l'ordinateur. Si nécessaire, utilisez des produits destinés spécifiquement au nettoyage des ordinateurs.

# Réglementation

### Informations concernant la réglementation relative aux télécommunications, téléphone et modem

Pour obtenir des informations sur la réglementation FCC, les interférences de radio et télévision, ainsi que sur le téléphone et le modem relatives à ce produit, consultez les fichiers du dossier "Communications Regulations", situés dans le dossier Documents de votre disque dur.

#### Laser

**Attention** Il peut être dangereux de procéder à des réglages ou d'effectuer des opérations dont il n'est pas fait mention dans le présent manuel.

Ne tentez pas de démonter le compartiment contenant le laser. Le faisceau laser de ce produit est dangereux pour les yeux. L'utilisation d'instruments d'optique tels que des lentilles grossissantes peut aggraver la nocivité du faisceau. Pour votre propre sécurité, faites entretenir ce produit dans un centre de maintenance agréé Apple.

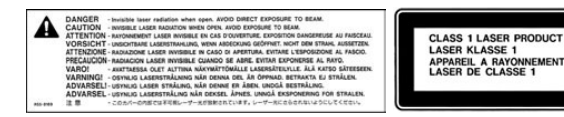

Étiquette de mise en garde

#### Adaptateur secteur portable d'Apple

L'adaptateur secteur portable d'Apple, fourni avec votre ordinateur, est un composant haute tension et ne doit par conséquent pas être ouvert sans raison, même quand l'ordinateur est éteint. En cas de panne, faites appel à votre revendeur ou à votre fournisseur de service agréé Apple.

#### Batterie

**Attention** Un risque d'explosion existe si une batterie inadéquate est utilisée. Débarrassez-vous de vos batteries conformément aux normes environnementales locales. Les batteries ne doivent être ni percées ni brûlées.

#### Activités à risque élevé

Cet ordinateur n'est pas conçu pour être utilisé dans des installations nucléaires, pour la navigation ou la communication aérienne, pour le contrôle du trafic aérien ni aucune autre situation où son utilisation pourrait causer la mort, des blessures ou de graves dommages écologiques.

#### Informations concernant la caméra

La caméra vidéonumérique illustrée à la page 18 de ce manuel n'est pas incluse avec ce produit. Il se peut que le modèle illustré ne soit pas disponible dans tous les pays.

#### **ENERGY STAR®**

En tant que partenaire ENERGY STAR<sup>®</sup>, Apple Computer s'est assuré que ce produit était conforme aux normes de consommation d'énergie fixées par ENERGY STAR. Le programme ENERGY STAR de l'agence américaine pour la protection de l'environnement constitue un partenariat avec les fabricants de matériel dans le but de promouvoir une consommation efficace de l'énergie. La réduction de la consommation d'énergie des appareils de bureau permet de réaliser des économies et contribue à réduire la pollution en diminuant le gaspillage d'énergie.

Tout a été mis en oeuvre pour que les informations présentées dans ce manuel soient exactes. Apple n'est pas responsable des erreurs de reproduction ni d'impression.

www.apple.com

© 2001 Apple Computer Inc. Tous droits réservés. Apple, le logo Apple, AppleWorks, FireWire, le logo FireWire, Mac, le logo Mac, Macintosh, QuickTime et Sherlock sont des marques d'Apple Computer Inc., déposées aux États-Unis et dans d'autres pays. AirPort, Finder, iBook, iMac et iMovie sont des marques d'Apple Computer Inc., ENERGY STAR\* est une marque déposée aux États-Unis. Digital imagery® Copyright 2000 PhotoDisc Inc. F034-1045-A Imprimé à Taiwan